## i-フィルター6.0 インストール方法 Windows

1.ダウンロードしたインストールプログラムを い。

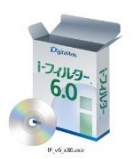

ダブルクリックして、インストールプログラムを実行して下さ

2. インストールプログラムが起動するので、「インストール」ボタンをクリックして下さい。

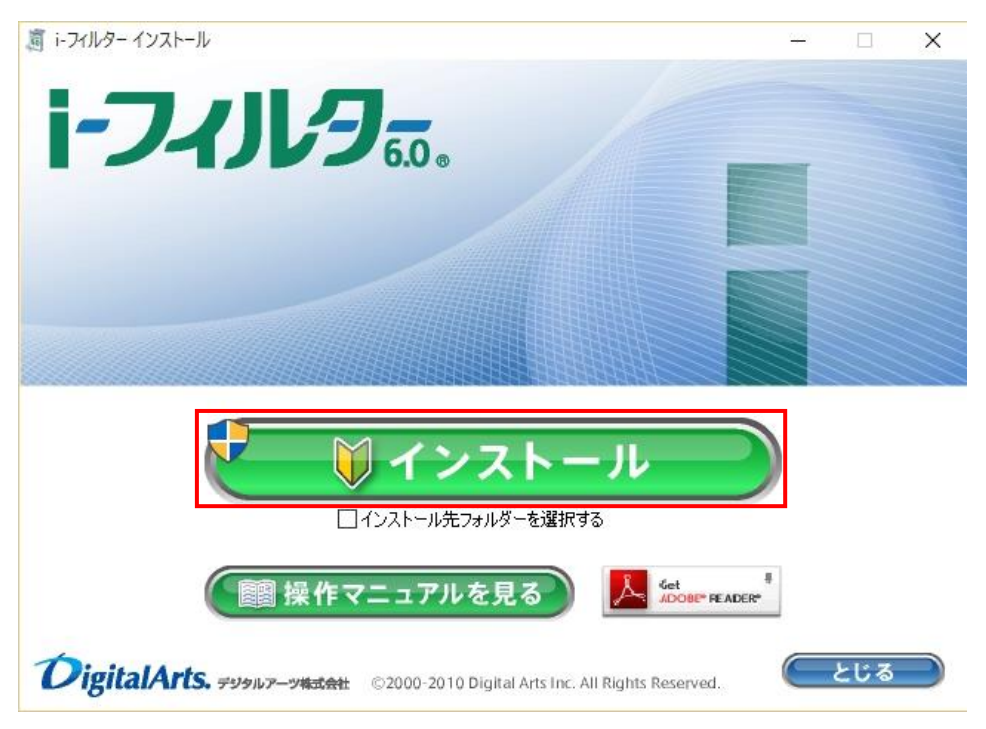

3. プログラムの変更許可ダイアログボックスが表示されたら、「はい」をクリックします。

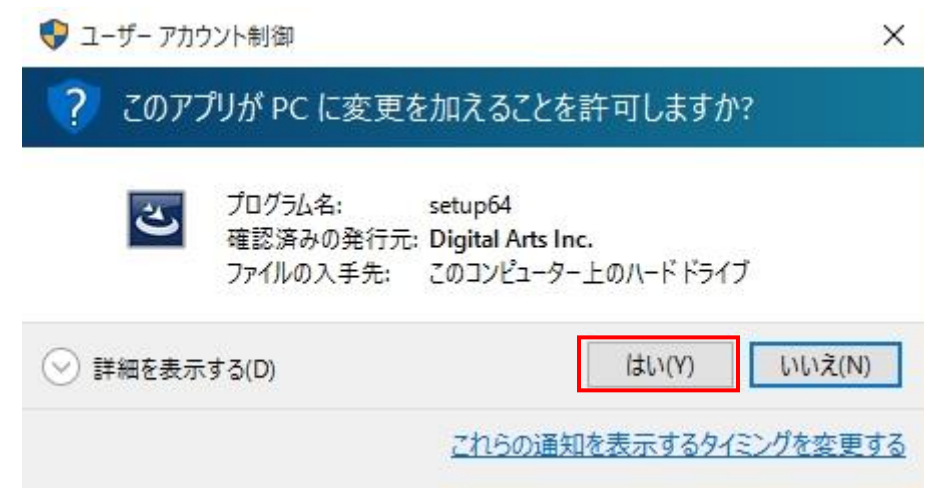

4. プログラムの「使用許諾契約の条項」をご確認頂き、同意いただける場合は「使用許諾契約の条項に同意します」を チェック選択後、「インストール」ボタンをクリックします。

| 1019432000                                                           |                          |
|----------------------------------------------------------------------|--------------------------|
| :の使用許諾契約書を注意深くお読みください。                                               | ノイノレフ。                   |
|                                                                      | ^                        |
| マルター 6.0」サービス使用許諾契約(以下「本契約」といいます。                                    | 。)は、デジタルアー               |
| 式会社(以下「テンタルアニツ」といいより。)が提供りる「トノイル<br>F「トライルター60」といいます。)を筆1条に規定する会員(以下 | ター 6.0] サービス<br>「会員」といいま |
| が利用するにあたりその利用条件を定めたものです。「Iーフィルター                                     | - 6.0」サービスの利             |
| し込みをもって、本契約の内容を承諾いただいたものとみなします                                       | こ本契約は、ご利                 |
| 贈前に、芸具とテンダルアニツとの前でなされた9へての協議、告<br>ら提供された資料に優先します。また、本契約のいずれかの規定      | 『思、説明または一<br>』が無効または違法   |
| っても、本契約のほかの規定はなんらの影響を受けることなく有効                                       | となります。本契約 🗸              |
| 用許諾契約の条項に同意します(A)                                                    | ED刷(P)                   |
| 用許諾契約の条項に同意しません(D)                                                   |                          |
| hield                                                                |                          |
|                                                                      |                          |

5. 「i-フィルター」の開始』画面が開きますので、メモしていたシリアル ID を入力し「次へ」ボタンをクリックします。

| 1-7-11-9                                                     | DigitalArts.                   |
|--------------------------------------------------------------|--------------------------------|
| 「i-フィルター」の開始                                                 |                                |
| 「i-フィルター」をご利用いただき、誠にありがとうございます。                              |                                |
| シリアルIDの入力                                                    |                                |
| ୬ <i>リ</i> ₽ <i>№</i>                                        |                                |
| 次へ >                                                         |                                |
| ▶ <u>ご意見・お問い合わせ</u> ▶ <u>このサイトについて</u> ▶ <u>個人情報保護方針</u> Cog | ovright ©1995-2015 デジタルアーツ株式会社 |

6. お客様情報の登録画面が表示されるので、各項目に必要事項を入力下さい。

| Digi                                     |
|------------------------------------------|
|                                          |
|                                          |
| 日」はサホートや各種手続きに必要な情報となります。<br>・           |
|                                          |
| <ul> <li>個人登録</li> <li>〇 法人登録</li> </ul> |
| ドレス」には、デジタルアーツからご案内など、<br>ていただぎます。       |
| [列: daj@daj.co.jp                        |
|                                          |
|                                          |
| iは「daj.co.jp」からのメールを受信できるように許可をしてくたさい。   |
|                                          |

## ■メールアドレスの入力について

- ・E-Mail アドレスは、任意のメールアドレスを入力して下さい。
- E-Mail アドレスにドメイン指定受信を設定している場合は、「daj.co.jp」「i-filter.jp」を受信できる設定にして 下さい。
- ・E-Mail アドレスは「i-フィルター」設定画面にログインする際の「ログイン ID」となります。

## ■管理パスワードの設定について

- ・管理パスワードの入力の際は確認のため2回入力が必要です。
- ・管理パスワードは半角英数字6文字以上15文字以内で設定してください。
- ・管理パスワードは、大文字と小文字が区別されます。

・管理パスワードは「i-フィルター」を操作する上で重要なパスワードとなりますので、大切に管理してください。

必要事項入力後、「お客さま情報の登録」画面が開きます。入力したお客さま情報をご確認いただき、
 内容が正しければ「登録する」ボタンをクリックして下さい。

「お客さま情報登録完了」 画面が開きますので、画面最下部の「閉じる」ボタンをクリックし、ページを 閉じます。

以上で、i-フィルターが利用可能となります。